- 1、用户名登录论坛: 7 http://dmjs.info
- 2、选择"考级中心"点击进入

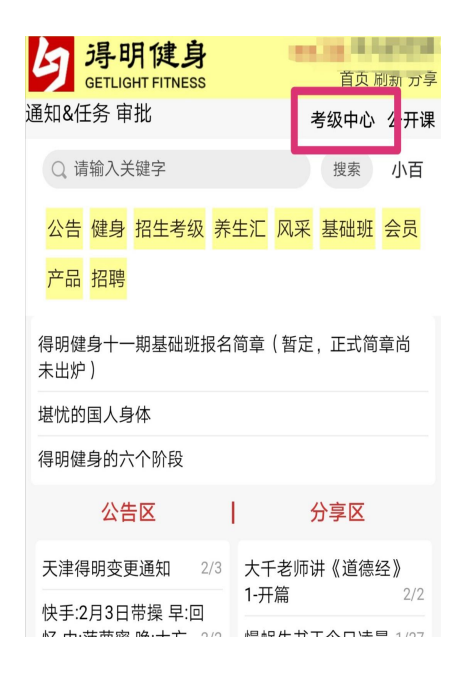

3、点击"报名须知"了解考级要求和时间安排。

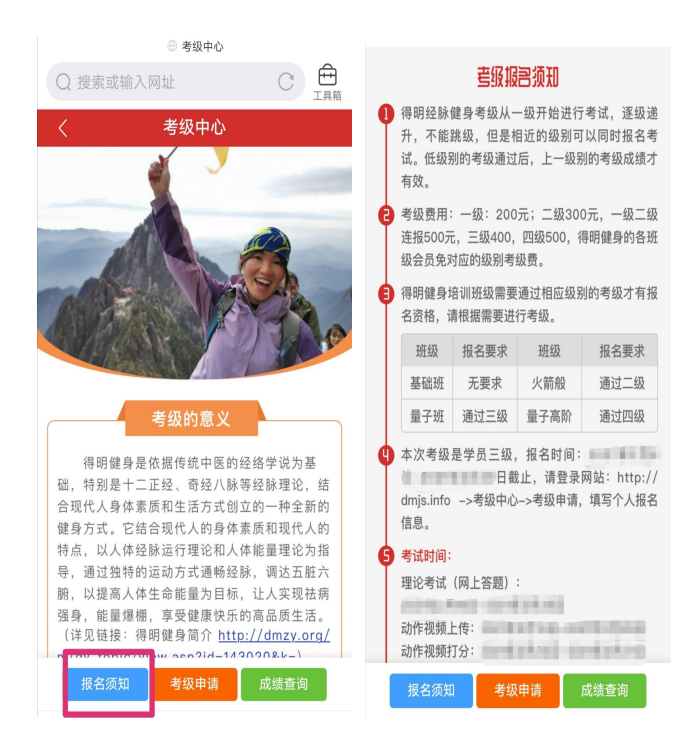

**4、**点击"申请考级"进行报名,按要求填写本人基本信息,报名时间截止请认真查看报名须知。注意:必须是网站会员才能报名。

| <b>查级报</b> 宫须知                                                               |                                                                         |      |      |  |  |  |
|------------------------------------------------------------------------------|-------------------------------------------------------------------------|------|------|--|--|--|
| <ol> <li>得明经脉(<br/>升,不能)<br/>试。低级短<br/>有效。</li> </ol>                        | 得明经脉健身考级从一级开始进行考试,逐级递升,不能跳级,但是相近的级别可以同时报名考试。低级别的考级通过后,上一级别的考级成绩才有效。     |      |      |  |  |  |
| そ级费用:<br>连报500元<br>级会员免 <sup>3</sup>                                         | 考级费用:一级:200元;二级300元,一级二级<br>连报500元,三级400,四级500,得明健身的各班<br>级会员免对应的级别考级费。 |      |      |  |  |  |
| 日 得明健身均<br>名资格,订                                                             | 同期健身培训班级需要通过相应级别的考级才有报名资格,请根据需要进行考级。                                    |      |      |  |  |  |
| 班级                                                                           | 报名要求                                                                    | 班级   | 报名要求 |  |  |  |
| 基础班                                                                          | 无要求                                                                     | 火箭般  | 通过二级 |  |  |  |
| 量子班                                                                          | 通过三级                                                                    | 量子高阶 | 通过四级 |  |  |  |
| 本次考级是学员三级,报名时间:<br>日截止,请登录网站:http://<br>dmjs.info ->考级中心->考级申请,填写个人报名<br>信息。 |                                                                         |      |      |  |  |  |
| <b>考试时间:</b><br>理论考试(网上答题):<br>动作视频上传:<br>动作视频上传:                            |                                                                         |      |      |  |  |  |
| 报名须知                                                                         | 考级                                                                      | 申请   | 成绩查询 |  |  |  |

5、请参加考级的得明健身学员,"考试类别"选择"学员",其他考级人员请根据自己具体情况进行选择;"考试等级"根据自己需求进行相关级别的选择,如果不清楚,请和自己组的教练确认考试等级再填写。

| 基本信息    |           | 基本信息                  | 基本信息    |           | 基本信息                  |
|---------|-----------|-----------------------|---------|-----------|-----------------------|
| 用户名     | 请输入您的姓名   | 用户名 请输入您的姓名           | 用户名     | 请输入您的姓名   | 用户名 请输入您的姓名           |
| 真实姓名    | 请输入您的真实姓名 | <b>真实姓名</b> 请输入您的真实姓名 | 真实姓名    | 请输入您的真实姓名 | <b>真实姓名</b> 请输入您的真实姓名 |
| 您的性别    | 女         | 您的性别 女                | 您的性别    | 女         | 您的性别 女<br>——          |
| 您的电话    | 请输入您的电话   | <b>您的电话</b> 请输入您的电话   | 您的电话    | 请输入您的电话   | ● 请选择                 |
| 您的QQ    | 962618049 | ● 请选择                 | 您的QQ    | 962618049 | ○ 一级                  |
| 所属地方组   | 江苏        | 航 〇 学员                | 所属地方组   | 江苏        | 所! 二级                 |
| 所在地     | 省市县       | ○ 教练                  | 所在地     | 省市县       | ○ 一级二级连考              |
| 考级信息    |           | 考官                    | 考级信息    |           | ≥级                    |
| 考试类别    | 请选择       | 考试类别 请选择              | 考试类别    | 请选择       |                       |
| 考试等级    | 请选择       | 考试等级 请选择              | 考试等级    | 请选择       | 考试等级 请选择              |
| * 请提前和教 | 收练确认报名的级别 |                       | * 请提前和教 | 收练确认报名的级别 | * 请提前和教练确认报名的级别       |
|         | 提交申请      | 提交申请                  |         | 提交申请      | 提交申请                  |

**6**、"理论考试入口":具体开放时间见考级须知的考试时间理论考试时间,点击进入考试即可,考试完提 交后不可更改。

| 考级中心-申请详情     |             |  |  |  |  |
|---------------|-------------|--|--|--|--|
| Q 搜索或输入网址 C 🛱 |             |  |  |  |  |
| <             | 〈 考级中心-报名   |  |  |  |  |
|               | 您已报名        |  |  |  |  |
| 考试号           | 100701      |  |  |  |  |
| 用户名           | 40.0        |  |  |  |  |
| 真实姓名          |             |  |  |  |  |
| 性别            | k           |  |  |  |  |
| QQ            | 57553       |  |  |  |  |
| 所属组           | 1015        |  |  |  |  |
| 电话            | delegante.  |  |  |  |  |
| 所在地           | 10 BARANCES |  |  |  |  |
| 等级            | 三级          |  |  |  |  |
| 是否学员          | 火箭班         |  |  |  |  |
| <b>喜</b> 试须知  |             |  |  |  |  |
| • 考试时间:       |             |  |  |  |  |
| 理论考试(网上答题):   |             |  |  |  |  |
| 动作视频上传:       |             |  |  |  |  |
|               |             |  |  |  |  |
| 理论考试入口动作视频上传  |             |  |  |  |  |

7、"视频上传入口":具体开放时间见考级须知的考试时间动作视频上传时间,点击进入,内容提交后不可更改。包含三部分内容:

(1) 健身总结:总结\*\*班学习的身体年华变化、体会及感悟。字数不限,可以直接写在对话框内,也可 上传文档。

(2)上传考核视频:考级视频根据提示进行上传,不同的级别上传的要求也不一样。如一级二级连考是 把考级动作合成两个视频,一级考试动作和二级考试动作分别各一个视频;三级考试也是把考级动作合成 两个视频,内侧抬腿拉臀,前后交替摇肩,杠铃,静态卡丁车和平举5分钟分别各放一个视频。具体动作 要求详见"考试须知"中的附件"得明健身\*年\*月\*级具体考试动作发布"。(备注:请压缩视频在 30M 内进行 上传,不可以只粘贴链接,比如微云的视频链接。)

(3)升班意向:是否有升入高一级别班级学习的意向,该选项作为调查了解,不影响考级顺序和打分。

| 考级中心·申请详情                                           | 动作视频上传                                                                      | P.0.                                                                                                    |
|-----------------------------------------------------|-----------------------------------------------------------------------------|----------------------------------------------------------------------------------------------------|
| Q 搜索或输入网址         C 工具編           く         考级中心-报名 | 1 得明健身学习总结和感悟。(可直接写入下面的对话框,或者上传写好的总结文档)<br><sup>11</sup> 填写                 | 1. ADMENTION ( 1221-11) MON<br>9'12, \$180,0884,<br>1. ADMENTION ( 10000,080,010,000<br>1. ADMENTION ( 10000,080,000,000) |
| 您已报名                                                | 选择文件 未选择任何文件 上传                                                             | APRILATE ALLERATION                                                                                                    |
| 考试号 用户名 真实姓名                                        | <b>视频300//为</b><br>无质填写、上传后显示文件路径<br>▲ 29070日2012年、前加土、自1201内、仁父、前加小下<br>下午 | Anna and a constant                                                                                                    |
| 性别<br>QQ                                            | 5<br>请填写<br>重新上传                                                            | 11. MARINAR<br>CONTRACTORISTICS PROFESSION<br>SALESCONSTITUTE                                                             |
| 所属组                                                 | <b>视频30M内 (必須上传)</b><br>无须填写,上传扇显示文件路径                                      | CONTRACTOR AND AND                                                                                                    |
| 等级 三级<br>是否学员 火箭班                                   | 请损写<br>选择文件 未选择任何文件 上传                                                      |                                                                                                    |
| <b>吉沆须知</b><br>● 考试时间:<br>理论考试 (网上答题) :             | 见题30M内(仍然上的)<br>天原第号,上传着显示文件指标<br>4                                         | 3.得明健身 (及理论考试复习资料 下载<br>4.得明健身: 局体考试动作发布<br>下载                                                                            |
| 动作视频上传:<br>理论考试入口 动作视频上传                            | 透揮文件 未选择任何文件 上传<br>视频30M内<br>压流调号 上传言是示文件描述                                 | 道论考试入口  邓仲极频上传                                                                                                    |

8、具体点评时间见考级须知的考试时间动作视频打分时间,按照上传视频顺序进行点评,会具体通知本 人点评时间和具体 QQ 群,请准时到场互动。 9、"成绩查询"可以登录网站,查询考试成绩或打印电子证书。具体成绩查询时间见考级须知里查询成绩。

| <b></b>                                                                                                    |                                                                                 |      |      |      |  |  |
|----------------------------------------------------------------------------------------------------|---------------------------------------------------------------------------------|------|------|------|--|--|
| 1                                                                                                    | 得明经脉健身考级从一级开始进行考试,逐级递<br>升,不能跳级,但是相近的级别可以同时报名考<br>试。低级别的考级通过后,上一级别的考级成绩才<br>有效。 |      |      |      |  |  |
| 6                                                                                                    | 2 考级费用:一级:200元;二级300元,一级二级<br>连报500元,三级400,四级500,得明健身的各班<br>级会员免对应的级别考级费。       |      |      |      |  |  |
| 3 得明健身培训班级需要通过相应级别的考级才有报<br>名资格,请根据需要进行考级。                                                                      |                                                                                 |      |      |      |  |  |
|                                                                                                    | 班级                                                                              | 报名要求 | 班级   | 报名要求 |  |  |
|                                                                                                    | 基础班                                                                             | 无要求  | 火箭般  | 通过二级 |  |  |
|                                                                                                    | 量子班                                                                             | 通过三级 | 量子高阶 | 通过四级 |  |  |
| <ul> <li>本次考级是学员三级,报名时间:</li> <li>日截止,请登录网站: http://<br/>dmjs.info -&gt;考级中心-&gt;考级申请,填写个人报名<br/>信息。</li> </ul> |                                                                                 |      |      |      |  |  |
| 5 考试时间:                                                                                                    |                                                                                 |      |      |      |  |  |
| 理论考试(网上答题):                                                                                                    |                                                                                 |      |      |      |  |  |
| 动作视频上传:<br>动作视频打分:                                                                                              |                                                                                 |      |      |      |  |  |
|                                                                                                    | 报名须知                                                                            | 考级   | 申请   | 成绩查询 |  |  |